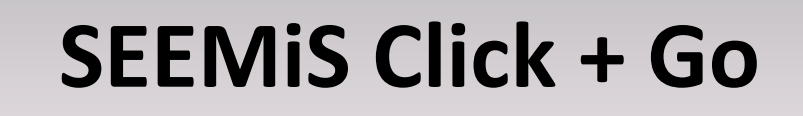

How to Record Bullying Incidents

**Click to Begin** 

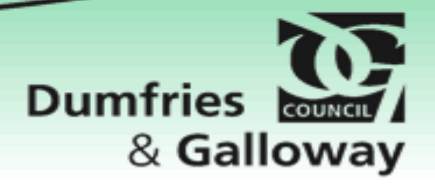

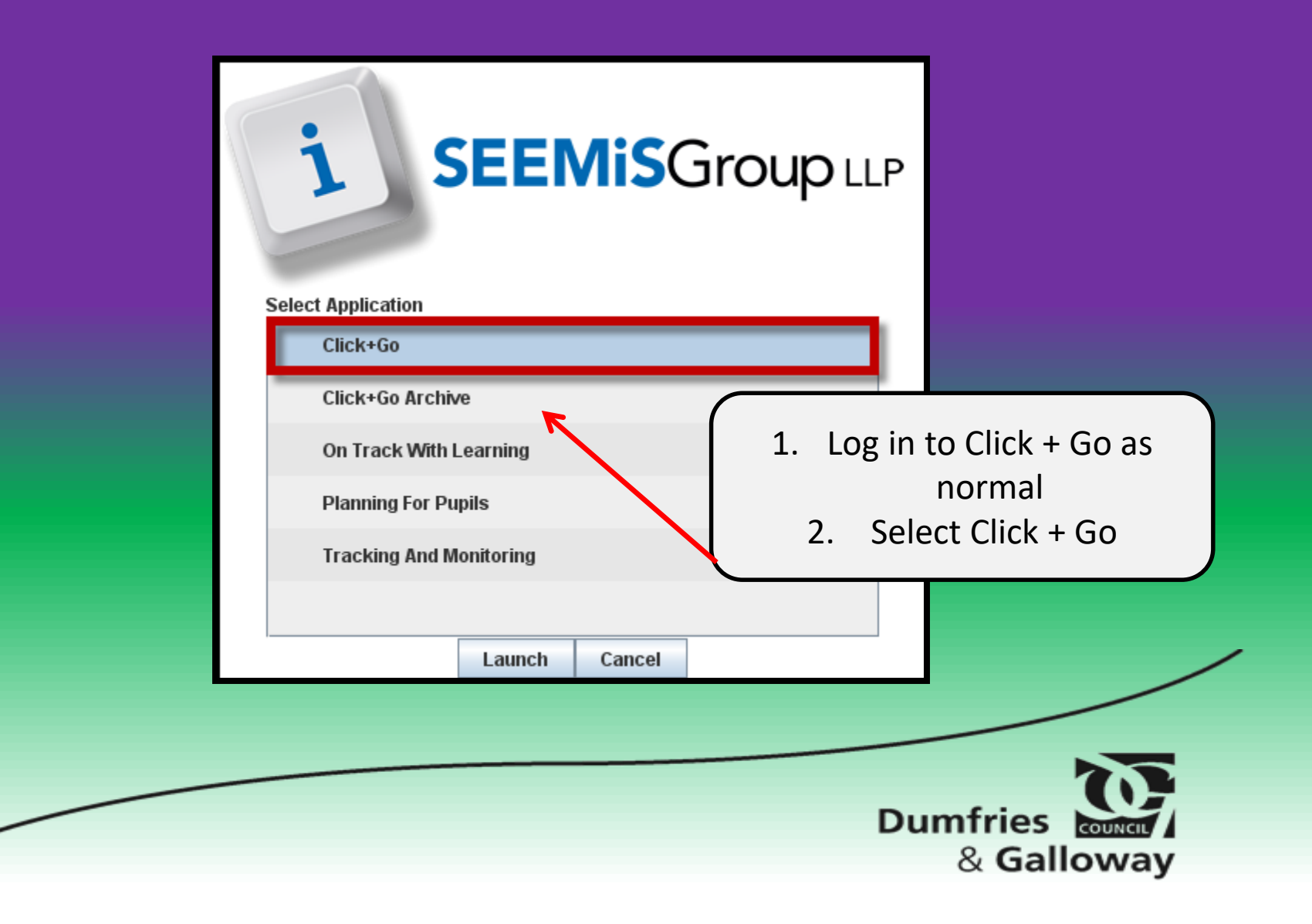

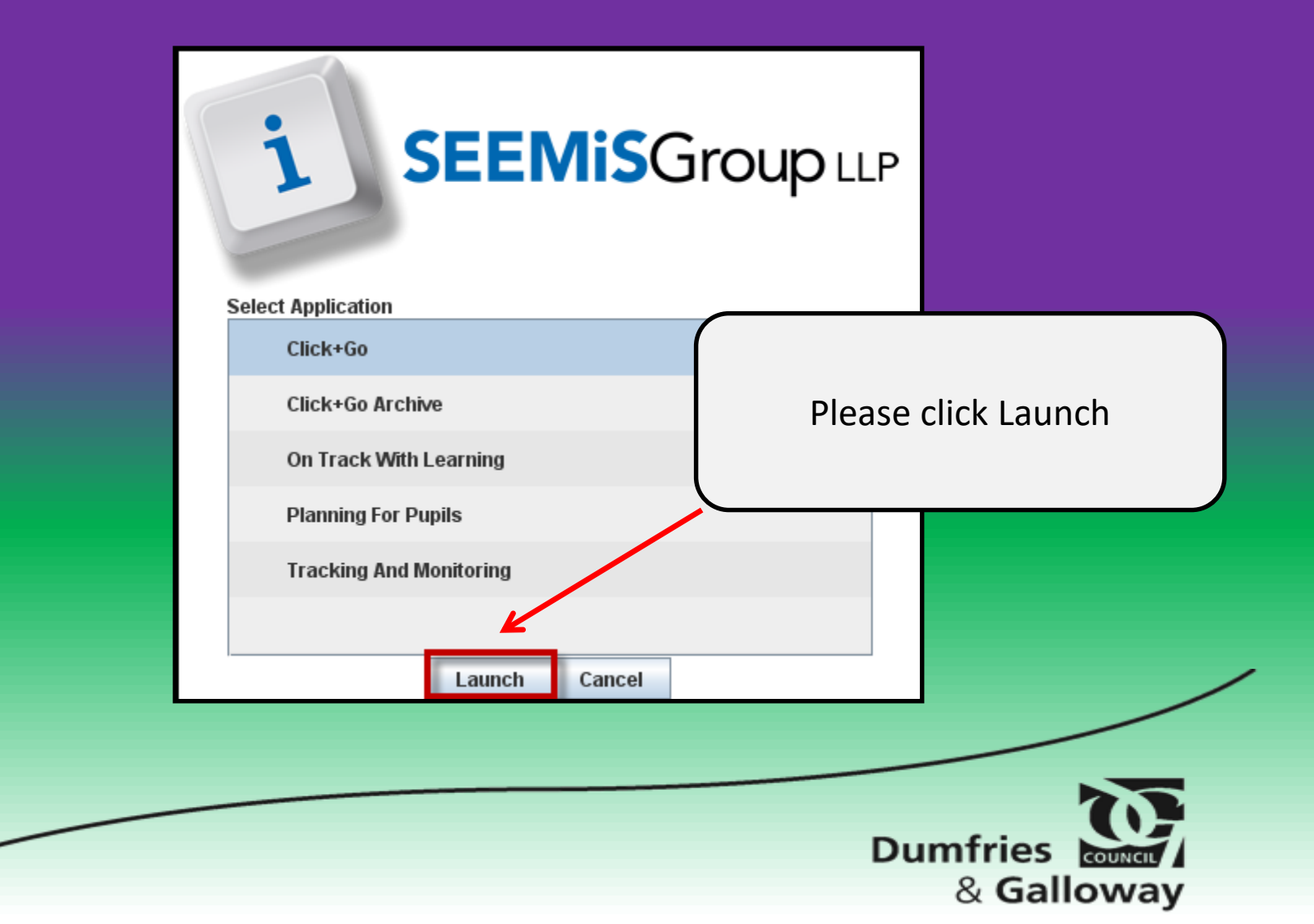

| Application | My Profile | My Menu     | u Help     |                                         |                                                                    |          |
|-------------|------------|-------------|------------|-----------------------------------------|--------------------------------------------------------------------|----------|
|             | Admi       | issions & l | Leavers 🕨  |                                         |                                                                    |          |
| Training se | Atten      | idance      | •          |                                         |                                                                    |          |
| Wednesday 3 | Behav      | viour       | +          |                                         |                                                                    |          |
| ,           | Reco       | rds         | +          |                                         |                                                                    |          |
| Last succes | Progr      | ress        | ×.         | Wednesday 31                            | January 2018 09:11                                                 | act      |
| Last unsuc  | Track      | ing         | •          | Thursday 16 Ju                          | ane 2011 15:17 SER                                                 |          |
| Unsuccess:  | Mana       | igement     | •          | Calendar                                | My Profile                                                         |          |
| Current ses | Staff      |             |            | Establishment Contact                   |                                                                    |          |
|             | Repo       | rts         | •          | Accommodation                           | Managemei                                                          | nt –     |
|             | This S     | Session     | 1          | Timetable                               | • Bullying & E                                                     |          |
| 31/Jan/18   | Next       | Session     | 1          | Bullying & Equalities                   | Maintain Incident                                                  | quanties |
|             | SQA        |             |            | Please Take                             | Pupil Incident Reports<br>This allows a user to add • Maintain Inc | rident   |
|             | Data       | Utilities   |            | Register Groups                         | Staff Incluzione incident.                                         |          |
| 31/Jan/18   | ScotX      | (ed         | 1          | Racist Incidents                        | Incident Reports                                                   |          |
| 31/Jan/18   | Text       | Messaging   | 9          | Houses                                  | •                                                                  |          |
|             | Pilot      |             | 1          | Allocate Guidance Teacher               | ssible attendances.                                                |          |
|             | Swine      | e Flu       |            | Mini-STACs                              | vice days for 2017/18, including the                               |          |
|             |            |             | summer     | Scholar                                 |                                                                    |          |
|             |            |             | If your    | Curriculum Stages                       | tics will be wrong.                                                |          |
| 31/Jan/18   | 14         | :01         | There as   | School Details                          | dents in your school that have been                                |          |
|             |            |             | copied d   | Work Experience                         | vied Out Becorde Hedeter                                           |          |
|             |            |             | These c    | Survey                                  | Fied Out Records Opdates.                                          |          |
| 23/Jan/18   | 14         | :13         | Shared     | School Emergency Contacts               |                                                                    |          |
|             |            |             | All Ant    | School Emergency Contacts Export        | ed essential maintenance on your                                   |          |
|             |            |             | Click+G    | Transport                               | here will be a possibility of short term                           |          |
|             |            |             | disruption | Music Tuition                           | asers between 16:15 and 18:15. Users will                          |          |
|             |            |             | not be log | ged off and access to applications will | 1 continue during these periods.                                   |          |
|             |            |             |            |                                         |                                                                    |          |
|             |            |             |            |                                         |                                                                    |          |
|             |            |             |            |                                         |                                                                    |          |

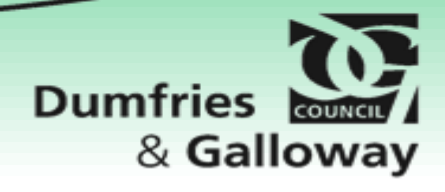

## The Bullying & Equalities module is split into 5 areas:

- **1.** Basic Information
- 2. Alleged Incident
- 3. Nature of Incident
- 4. Monitor & Review
- 5. Action Progressed

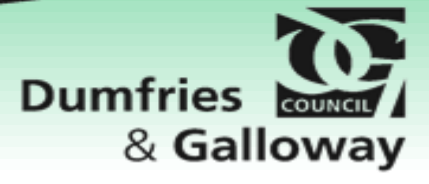

Next

|                        | Basic Info<br>Reported To<br>Addressed By<br>Incident Date | 31/01/2018   |                                   | Incident (<br>Incident )<br>Incident | Dwner<br>Location<br>Time              | <pre>No Tin</pre>                    | ne> 💽      | -             |            |
|------------------------|------------------------------------------------------------|--------------|-----------------------------------|--------------------------------------|----------------------------------------|--------------------------------------|------------|---------------|------------|
|                        | Reported By                                                |              |                                   | Ø                                    |                                        |                                      |            |               |            |
|                        |                                                            | Person(s) Ex | periencing                        |                                      |                                        | Person(s)                            | Displaying |               |            |
| All fie<br>REI<br>comp | elds in<br>D are<br>oulsory                                | Add Staff    | Remove Pupil Surname Remove Staff | Other P                              | Add F<br>Forenan<br>Ac<br>erson(s) Dis | Pupil<br>ne<br>dd Staff<br>splaying: | Remove     | e Pupil<br>me | 2          |
|                        |                                                            |              |                                   |                                      |                                        |                                      | Du         | mfri<br>& C   | es council |

| Basic Info                    |                                                                                                   |                                                                                                    |
|-------------------------------|---------------------------------------------------------------------------------------------------|----------------------------------------------------------------------------------------------------|
| Reported To                   | Mr Alistair George Archibald                                                                      | Incident Owner Mrs Helen Mary Madsen                                                                                                    |
| Addressed By                  | Mr Euan Carter                                                                                    | Incident Location In Class                                                                                                    |
| Incident Date                 | 31/01/2018 😹                                                                                      | Incident Time - 14:15                                                                                                    |
| Once compulsory<br>fields are |                                                                                                   |                                                                                                    |
| will no longer he             | Person(s) Experiencing                                                                            | Person(s) Displaying                                                                                                    |
| red.                          | Surname     Age     Stage       th     Abercrombie     16     S5       Add Pupil     Remove Pupil | Forename       Surname       Age       Stag         Image: Jess Stephanie       Adams       14       52         Image: Greg David       Anderson       15       54         Image: Mhairi       Andrews       13       52         Image: Nicole       Armstrong       13       53         Image: Add Pupil       Remove Pupil |
| Title Fore                    | ename Surname Add Staff Remove Staff                                                              | Title     Forename     Surname       Add Staff     Remove Staff                                                                                                    |
|                               |                                                                                                   | Dumfries & Gallow                                                                                                    |

|                          | Mi Aliscali George Archie        | ald       | Incident Owner            | 1rs Helen Mary Madse | ٦       |      |            |
|--------------------------|----------------------------------|-----------|---------------------------|----------------------|---------|------|------------|
| Addressed By             | Mr Euan Carter                   |           | Incident Location         | n Class              | •       |      |            |
| Incident Date            | 31/01/2018 🕅                     |           | Incident Time             | • 14:15 🔯            |         |      |            |
| Reported By              | Mrs Smith                        |           | <b>?</b>                  |                      |         |      |            |
| Alleged Incident         |                                  |           |                           |                      |         |      |            |
|                          | Person(s) Experienci             | g         | Pe                        | erson(s) Displaying  |         |      | _          |
| Forename                 | Surname                          | Age Stage | Forename                  | Surname              | Age     | Stag |            |
| Chloe Elizat             | eth Abercrombie                  | 16 55     | Greg David                | Adams                | 14      | 52   | <u> </u>   |
|                          |                                  |           | Mhairi                    | Andrews              | 13      | 52   |            |
|                          |                                  |           | Nicole                    | Armstrong            | 13      | 53   | -          |
| Title Fore               | d Pupil Remov                    | e Pupil   | Add Pup<br>Title Forename | il Remove            | Pupil   | ]    |            |
| ou can ado<br>xperiencir | l the pupil<br><b>g</b> bullying | e Staff   | Add                       | Staff Rem            | ove Sta | FF   |            |
| behav                    | viour                            |           |                           |                      | _       | _    |            |
|                          |                                  |           |                           |                      |         |      |            |
|                          |                                  |           |                           |                      | Dun     | nfri | es council |

| Basic Info ———           |                            |                                                      |                                                   |                                                                  |                                                     |                                                                                      |                 |
|--------------------------|----------------------------|------------------------------------------------------|---------------------------------------------------|------------------------------------------------------------------|-----------------------------------------------------|--------------------------------------------------------------------------------------|-----------------|
| Reported To              | Mr A                       | istair George Archib                                 | ald                                               | Incident Owner                                                   | Mrs Helen Mary Mad                                  | sen                                                                                  | _               |
| Addressed By             | Mr Eu                      | ian Carter                                           |                                                   | Incident Location                                                | In Class                                            | -                                                                                    |                 |
| Incident Date            | 31/0                       | /2018 🧾                                              |                                                   | Incident Time                                                    | - 14:15                                             | 3                                                                                    |                 |
| Reported By              | Mrs                        | Smith                                                |                                                   | <i>©</i>                                                         | You<br>displayi                                     | can add the p<br><b>ng</b> bullying be                                               | upil<br>haviour |
|                          | Pers                       | on(s) Experiencin                                    | g                                                 |                                                                  | Pers                                                |                                                                                      |                 |
| Forename<br>Chloe Elizat | dd Pupil<br>name<br>Add St | Surname<br>Abercrombie<br>Remove<br>Surna<br>aff Rem | Age     Stage       16     S5   Pupil  Tove Staff | Forename Jess Stephani Greg David Mhairi Nicole Add Title Forena | Adams Anderson Andrews Armstrong Pupil Remo me Surr | Age Stag<br>14 S2<br>15 S4 E<br>13 S2<br>13 S3 T<br>ove Pupil<br>name<br>emove Staff |                 |
|                          |                            |                                                      |                                                   |                                                                  | D                                                   | oumfries a Gallov                                                                    | way             |

| Select Physical Emotional Physical Characteristics Select Body Image Body Image                                        | Add       Incident Detail:         Pupils making fun of Chloe outside classroom         when waiting to enter.         You can record the Nature of         the Incident using the drop         down menu and adding the         relevant options.                                                                                                    |
|----------------------------------------------------------------------------------------------------|----------------------------------------------------------------------------------------------------|
| Monitor/Review<br>Reviewer Mrs He<br>Pers<br>Do they feel their con<br>Do they feel satisfied<br>Parent/Carer are sati | Ien Mary Madsen        Due = 31/01/2018       Complete = 31/01/2018       Image: Complete = 31/01/2018         on(s) Experiencing       Person(s) Displaying         cerns were listened to?       Image: Complete = 0 = 0 = 0       Image: Complete = 0 = 0         with the outcome?       Image: Complete = 0 = 0       Image: Complete = 0       Image: Complete = 0         sfied with the outcome?       Image: Complete = 0       Image: Complete = 0       Image: Complete = 0       Image: Complete = 0         sfied with the outcome?       Image: Complete = 0       Image: Complete = 0       Image: Complete = 0       Image: Complete = 0       Image: Complete = 0         sfied with the outcome?       Image: Complete = 0       Image: Complete = 0 |
| Action Progressed                                                                                                    | The parents of all pupils were asked to attend a meeting. This matter has now been resolved                                                                                                    |
| Incident Conclusion                                                                                                    | Resolved       New Incident       Save       Cancel                                                                                                    |
|                                                                                                    | Dumfries & Galloway                                                                                                    |

| Nature of Incident                                                       |                                                                                                    |
|--------------------------------------------------------------------------|----------------------------------------------------------------------------------------------------|
| Select Physical<br>Emotional<br>Physical                                 | Add Incident Detail:<br>Pupils making fun of Chloe outside classroom<br>when waiting to enter.                                                                           |
| Characteristics                                                          | Add                                                                                                    |
| Monitor/Review                                                           | You can also repeat this<br>process to highlight the                                                                                                    |
| Reviewer Mrs H                                                           | elen Mary Madsen Due - 31/01/2012 characteristics of the incide                                                                                                    |
| Do they feel their con<br>Do they feel satisfied<br>Parent/Carer are sat | ncerns were listened to? - Oo they feel their constraints of the outcome? Oo they feel satisfie Do they feel satisfie tisfied with the outcome? No V Parent/Carer are sa |
| Action Progressed                                                        |                                                                                                    |
| Action Procedures                                                        | The parents of all pupils were asked to attend a meeting. This matter has now been resolved                                                                              |
| Incident Conclusion                                                      | Resolved                                                                                                    |
|                                                                          |                                                                                                    |
|                                                                          | Dumfries & Galloway                                                                                                    |

| Nature of Incident —   |                                                                                    |
|------------------------|------------------------------------------------------------------------------------|
| Select Physical        | Add Incident Detail:                                                               |
| Emotional              | Pupils making fun of Chloe outside classroom                                       |
| Physical               | when waiting to enter.                                                             |
|                        |                                                                                    |
|                        |                                                                                    |
|                        | Remove                                                                             |
| Characteristics ——     |                                                                                    |
| Select Body Image      | Add                                                                                |
| Body Image             |                                                                                    |
|                        |                                                                                    |
|                        |                                                                                    |
|                        |                                                                                    |
|                        | Remove                                                                             |
|                        | The incident detail text box                                                       |
| 1                      |                                                                                    |
| Monitor/Review         | allows you to enter additional                                                     |
| Reviewer Mrs He        | elen Mary Madsen                                                                   |
| Pers                   | son(s) Experiencing                                                                |
| Do they feel their cor | wish to include                                                                    |
| Do they feel satisfied | with the outcome?                                                                  |
| Parent/Carer are sati  | isfied with the outcome?                                                           |
|                        |                                                                                    |
| Action Progressed      |                                                                                    |
|                        | The parents of all pupils were asked to attend a meeting. This matter has now been |
| Action Procedures      | resolved                                                                           |
|                        |                                                                                    |
|                        | Deschard                                                                           |
|                        | Resolved +                                                                         |
|                        | New Incident Save Cancel                                                           |
|                        |                                                                                    |
|                        |                                                                                    |
|                        |                                                                                    |
|                        |                                                                                    |
|                        |                                                                                    |
|                        |                                                                                    |
|                        | Dumfries burner                                                                    |
|                        |                                                                                    |

| Select Physical -                                                                          | Incident Detail:                                                       |
|--------------------------------------------------------------------------------------------|------------------------------------------------------------------------|
| Emotional                                                                                  | Pupils making fun of Chloe outside classroom                           |
| Physical                                                                                   | when waiting to enter.                                                 |
|                                                                                            |                                                                        |
|                                                                                            |                                                                        |
|                                                                                            | Remove                                                                 |
|                                                                                            |                                                                        |
| Select Body Image                                                                          | Add                                                                    |
| body Inlage                                                                                |                                                                        |
|                                                                                            |                                                                        |
|                                                                                            | Bemove                                                                 |
|                                                                                            |                                                                        |
|                                                                                            |                                                                        |
| tor/Review                                                                                 |                                                                        |
| Reviewer Mrs Helen Mary Ma                                                                 | adsen Due = 31/01/2018 者 Complete = 31/01/2018 者                       |
| Borgon(a) Expo                                                                             | rionsing Decom(a) Displaying                                           |
| Do they feel their concerns were li                                                        | listened to? • Yes • Do they feel satisfied with the outcome?          |
| Parent/Carer are satisfied with the                                                        | ne outcome? • No 		 Parent/Carer are satisfied with the outcome? • Yes |
| 1                                                                                          |                                                                        |
|                                                                                            |                                                                        |
|                                                                                            |                                                                        |
| ssign a reviewer, a du                                                                     | ue date                                                                |
| ssign a reviewer, a du<br>and once the review                                              | v has                                                                  |
| and once the review                                                                        | v has                                                                  |
| ssign a reviewer, a du<br>and once the review<br>been completed,                           | v has                                                                  |
| ssign a reviewer, a du<br>and once the review<br>been completed,<br>completed date         | ue date<br>v has<br>a<br>Save<br>Cancel                                |
| ssign a reviewer, a du<br>and once the review<br>been completed,<br>completed date         | v has<br>, a<br>Save Cancel                                            |
| ssign a reviewer, a du<br>and once the review<br>been completed,<br>completed date         | v has<br>, a<br>Save Cancel                                            |
| ssign a reviewer, a du<br>and once the review<br>been completed,<br>completed date<br>Next | ue date<br>v has<br>, a<br>Save Cancel                                 |
| ssign a reviewer, a du<br>and once the review<br>been completed,<br>completed date         | ue date<br>v has<br>, a<br>Save Cancel                                 |
| ssign a reviewer, a du<br>and once the review<br>been completed,<br>completed date         | ue date<br>v has<br>, a<br>Save Cancel                                 |
| sign a reviewer, a du<br>and once the review<br>been completed,<br>completed date          | ue date<br>v has<br>, a<br><u>Save Cancel</u><br>Dumfries              |

| Select Physical                                                                                                    | Add Incident Detail:<br>Pupils making fun of Chloe outside classroom<br>when waiting to enter.                                                                                                    |
|----------------------------------------------------------------------------------------------------|----------------------------------------------------------------------------------------------------|
| Characteristics —                                                                                                    | Remove                                                                                                    |
| Select Body Image<br>Body Image                                                                                             | Add                                                                                                    |
|                                                                                                    | Remove                                                                                                    |
|                                                                                                    |                                                                                                    |
| Reviewer Mrs Helen Mary Madser                                                                                              | en Due • 31/01/2018 M Complete • 31/01/2018 M                                                                                                    |
| Do they feel their concerns were lister<br>Do they feel satisfied with the outcom<br>Parent/Carer are satisfied with the ou | ened to?       •       •       Do they feel their concerns were listened to?       •       Yes •         me?       •       No •       Do they feel satisfied with the outcome?       •       Yes •         utcome?       •       No •       Parent/Carer are satisfied with the outcome?       •       Yes • |
|                                                                                                    | <b>\</b>                                                                                                    |
| Complete the following                                                                                                    | s of all pupils were asked to attend a meeting. This matter has now been                                                                                                    |
| stions for both the person                                                                                                  |                                                                                                    |
| eriencing and the person                                                                                                    |                                                                                                    |
| laying bullying behaviour                                                                                                   |                                                                                                    |
|                                                                                                    |                                                                                                    |
| Next                                                                                                    |                                                                                                    |
|                                                                                                    |                                                                                                    |
|                                                                                                    |                                                                                                    |
|                                                                                                    | Dumtries have                                                                                                    |

| Nature of Incident    |                                                                                  |
|-----------------------|----------------------------------------------------------------------------------|
| Select Physical       | Add Incident Detail:                                                             |
| Emotional             | when waiting to enter.                                                           |
| Physical              |                                                                                  |
|                       |                                                                                  |
|                       |                                                                                  |
|                       | Remove                                                                           |
| Characteristics       |                                                                                  |
| Select Body Image     | Add                                                                              |
| Body Image            |                                                                                  |
|                       |                                                                                  |
|                       |                                                                                  |
|                       |                                                                                  |
|                       | Remove                                                                           |
|                       |                                                                                  |
| Complete the          |                                                                                  |
|                       |                                                                                  |
| on procedure box and  | sen Due - 31/01/2018 🐹 Complete - 31/01/2018 🐹                                   |
| Itline the next stens | encing Person(s) Displaying                                                      |
| time the next steps   | tened to?                                                                        |
|                       | ome? No  Do they feel satisfied with the outcome? Yes                            |
| Next                  | outcome? No  Parent/Carer are satisfied with the outcome? Yes                    |
|                       | )                                                                                |
| Action Flogressed     |                                                                                  |
| The                   | e parents of all pupils were asked to attend a meeting. This matter has now been |
| Action Procedures     | sked                                                                             |
|                       |                                                                                  |
| Incident Conclusion   | relycod                                                                          |
| Res                   | loived V                                                                         |
|                       | New Incident Save Cancel                                                         |
|                       |                                                                                  |
|                       |                                                                                  |
|                       |                                                                                  |
|                       |                                                                                  |
|                       |                                                                                  |
|                       |                                                                                  |
|                       | Dumfring                                                                         |
|                       | Dumfries counter                                                                 |

|                                       | Incident Detail:                                                                               |
|---------------------------------------|------------------------------------------------------------------------------------------------|
| Select Physical                       | Add Pupils making fun of Chloe outside classroom                                               |
| Emotional<br>Physical                 | when waiting to enter.                                                                         |
|                                       |                                                                                                |
|                                       |                                                                                                |
|                                       | Remove                                                                                         |
| - Characteristics                     |                                                                                                |
|                                       |                                                                                                |
| Select Body Image                     | Add                                                                                            |
| Body Image                            |                                                                                                |
|                                       |                                                                                                |
|                                       |                                                                                                |
|                                       | Remove                                                                                         |
|                                       |                                                                                                |
|                                       |                                                                                                |
| Select the <b>Incident</b>            |                                                                                                |
| <b>clusion</b> from the drop          |                                                                                                |
| i i i i i i i i i i i i i i i i i i i | adsen Due Due Complete                                                                         |
| down menu                             | e listened to?                                                                                 |
| N                                     | utcome?                                                                                        |
| Next                                  | he outcome?                                                                                    |
|                                       |                                                                                                |
| Action Progressed                     |                                                                                                |
|                                       |                                                                                                |
|                                       | The parents of all pupils were asked to attend a meeting. This matter has now been<br>resolved |
| Action Procedures                     |                                                                                                |
|                                       | ۷۵<br>۲۰۰۰                                                                                     |
| Incident Conclusion                   | Resolved 👻                                                                                     |
| _1                                    |                                                                                                |
|                                       | New Insident Save Cancel                                                                       |

| Select Physical                | Incident Detail:                                                               |
|--------------------------------|--------------------------------------------------------------------------------|
| Select                         | Pupils making fun of Chloe outside classroom                                   |
| Emotional                      | when waiting to enter.                                                         |
| Fitysical                      |                                                                                |
|                                |                                                                                |
|                                |                                                                                |
|                                | Remove                                                                         |
| Characteristics —              |                                                                                |
|                                |                                                                                |
| Select Body Image              | Add                                                                            |
| Body Image                     |                                                                                |
|                                |                                                                                |
|                                |                                                                                |
|                                |                                                                                |
|                                | Remove                                                                         |
| 1                              |                                                                                |
|                                |                                                                                |
| lonitor/Review                 |                                                                                |
|                                |                                                                                |
| Reviewer Mrs Helen Ma          | ary Madsen 🛛 Due = 31/01/2018 🐹 Complete = 31/01/2018 🐹                        |
| Person(s)                      | Experiencing Person(s) Displaying                                              |
| Do they feel their concerns v  | were listened to?    Yes  Yes  Yes  Yes  Yes  Yes  Yes  Y                      |
| Do they feel satisfied with th | he outcome?                                                                    |
| Parent/Carer are satisfied w   | with the outcome?                                                              |
|                                |                                                                                |
| ally Click cave                |                                                                                |
| any, Cher Save                 |                                                                                |
|                                | parents of all pupils were asked to attend a meeting. This matter has now been |
|                                | olved                                                                          |
|                                |                                                                                |
|                                |                                                                                |
|                                |                                                                                |
| ncident Conclusion             | Resolved -                                                                     |
| incident Conclusion            | Resolved                                                                       |
| ncident Conclusion             | Resolved  New Incident Save Cancel                                             |
| ncident Conclusion             | Resolved           New Incident         Save         Cancel                    |
| Incident Conclusion            | Resolved New Incident Save Cancel                                              |
| incident Conclusion            | Resolved New Incident Save Cancel                                              |
| ncident Conclusion             | Resolved New Incident Save Cancel                                              |
| ncident Conclusion             | Resolved New Incident Save Cancel                                              |
| ncident Conclusion             | Resolved New Incident Save Cancel                                              |
| incident Conclusion            | Resolved New Incident Save Cancel Dumofring                                    |
| ncident Conclusion             | Resolved New Incident Save Cancel Dumfries                                     |

## Thank You

For additional support materials - SEEMiS Help Pages:

**SEEMis Help Pages** 

For more Information, please contact: Education Support Team – 60511 – 01387 722166

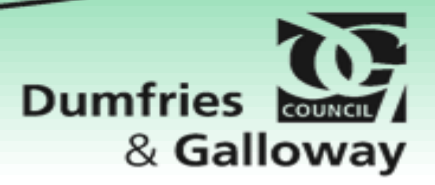